# Toegang tot de webgebaseerde configuratiepagina van de VoIP-router

#### Inhoud

Inleiding Hoe heb ik toegang tot de webgebaseerde setup-pagina van de router? Gerelateerde informatie

### Inleiding

Dit artikel is één in een serie om te helpen bij het instellen, oplossen en onderhouden van Cisco Small Business-producten.

Raadpleeg <u>Cisco Technical Tips Conventions (Conventies voor technische tips van Cisco) voor</u> meer informatie over documentconventies.

#### Vraag. Hoe heb ik toegang tot de webgebaseerde setup-pagina van de router?

**A.** Alle routers hebben een ingebouwde webgebaseerde setup-pagina waarmee u instellingen kunt aanpassen en geavanceerde eigenschappen kunt instellen.

**Opmerking:** Voordat u toegang hebt tot de webgebaseerde setup-pagina van de router, moet u ervoor zorgen dat de router ingeschakeld is en dat de computer op een van de Ethernet-poorten op de router is aangesloten, bijvoorbeeld 1, 2, 3 of 4.

Voer de volgende stappen uit:

- 1. Open een webbrowser, zoals Internet Explorer.
- 2. Ga naar de bar van het Adres en voer het **IP Adres** van uw router in en druk op **Voer** in. Bijvoorbeeld, 192.168.15.1 is de standaard IP van de meeste VOIP routers.

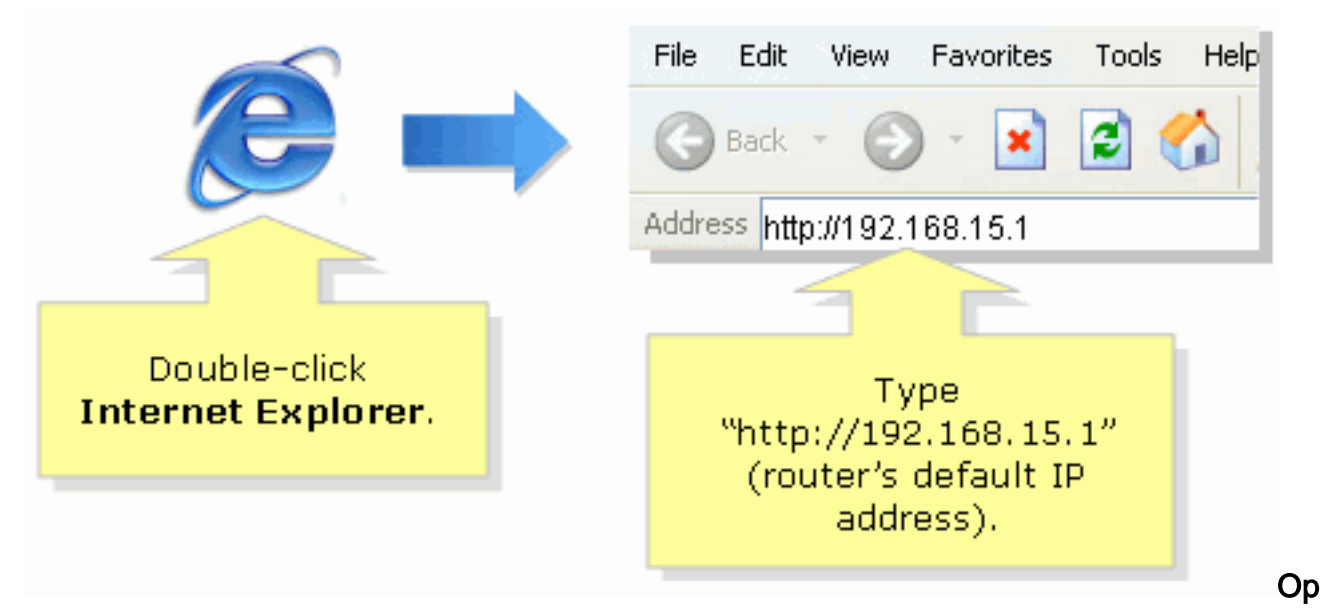

**merking:** Als het IP-adres van de router is gewijzigd, typt u in plaats daarvan het IP-adres van de router in de adresbalk.Het IP-adres van de router kan door deze factoren worden gewijzigd: Als u de setup-cd van de router uitvoertAls u deze op de webgebaseerde setuppagina van de router wijzigtAls u het IP-adres van de router bent vergeten, kunt u een van deze stappen proberen: Controleer het IP-adres van de router.Druk gedurende 30 seconden op de knop **Reset** aan de achterzijde van de router.**Opmerking:** Deze procedure stelt uw router opnieuw in op de standaardinstellingen van de fabriek. Alle instellingen op de router worden gewist. Het IP-adres van de router wordt 192.168.15.1 en het wachtwoord wordt ingesteld nadat u het opnieuw hebt ingesteld.

3. Een nieuw venster vraagt om een gebruikersnaam en een wachtwoord. Typ **admin** voor **Gebruikersnaam en Wachtwoord, aangezien** admin het defaultwachtwoord van de naam is en klik vervolgens op **OK**.

| Connect to 192.168.15.1                 |                      |                                                                                                    |
|-----------------------------------------|----------------------|----------------------------------------------------------------------------------------------------|
|                                         |                      |                                                                                                    |
| <u>U</u> ser name:<br><u>P</u> assword: | Remember my password | Under <b>User name</b> and<br><b>Password</b> fields, enter<br>"admin" (this is<br>the router's default<br>username and password)<br>then click <b>OK</b> . |
|                                         | OK Cancel            |                                                                                                    |

**Opmerking:** Als het wachtwoord van de router is gewijzigd, typt u het nieuwe wachtwoord van de router in het veld Wachtwoord.Het wachtwoord van de router kan door deze factoren worden gewijzigd: Als u de setup-cd van de router uitvoertAls u deze op de webgebaseerde setup-pagina van de router wijzigt

## Gerelateerde informatie

• Technische ondersteuning en documentatie – Cisco Systems